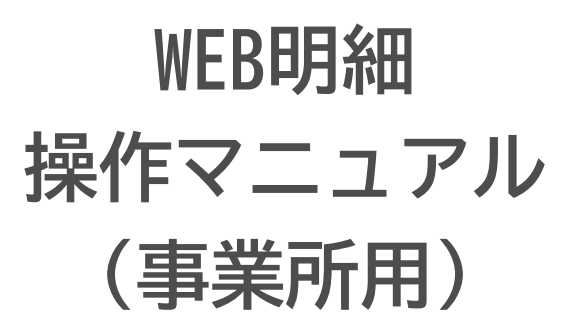

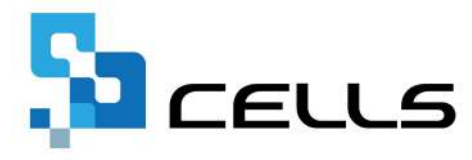

最終編集:2024年4月

〒485-0014 愛知県小牧市安田町190 サポートセンターお問合せE-mail <u>info@cells.co.jp</u>

# 目次

| 1.  | ID/パスワードの記載場所 ・・・・・・・・・・・・・・3                       |
|-----|-----------------------------------------------------|
| 2.  | 閲覧サイトへのログイン ・・・・・・・・・・・・・・・・                        |
| 3.  | 明細の閲覧・保存・印刷 ・・・・・・・・・・・・・・・5                        |
| 4.  | 事業所情報の確認・変更 ・・・・・・・・・・・・・・・・・・・・・・・・・・・・・・・・・・・     |
| 5.  | 個人情報の追加 ・・・・・・・・・・・・・・・・・・・・・・・・・・・・・・・・・・・・        |
| 6.  | 個人情報の変更・削除 ・・・・・・・・・・・・・・・・8                        |
| 7.  | お知らせ作成 ・・・・・・・・・・・・・・・・・・・・・・9                      |
| 8.  | 同意書作成・・・・・・・・・・・・・・・・・・・・・・・・・・・・・・・・・・・・           |
| 9.  | 社員用ID/パスワード通知書作成 ・・・・・・・・・・・・・ <u>11</u>            |
| 10. | 事業所ログインパスワードの変更・・・・・・・・・・・・ <u>12</u>               |
| 11. | WEB明細データアップロード ・・・・・・・・・・・・・・・・・・・・・・・・・・・・・・・・・・・・ |

# 1. ID/パスワードの記載場所

#### <通知書例>

|     | CellsWeb明細 サイト                                                   | URL・ID/パスワードのご案内                              |          |
|-----|------------------------------------------------------------------|-----------------------------------------------|----------|
|     |                                                                  | 2024/0                                        | 23/1     |
| 1   | 、御中                                                              | ·                                             | 事務       |
| バス  | スワードは以下のとおりになりますのでこ                                              | 用サイト(企業用)のロクイン用URL、争美所ID、<br>ご連絡致します。         | λ.       |
| 75  | リードは以下のとおりになりますのでで<br>事業所ID                                      | 用サイト(企業用)のロクイン用URL、事業所ID、<br>ご連絡致します。         |          |
| 752 | まれものればのイン所にのとう、 相子 2014<br>(ワードは以下のとおりになりますのでこ<br>事業所ID<br>パスワード | 用サイト(企業用)のロクイン用URL、事業所ID、<br>ご連絡致します。         |          |
| גזו | マードは以下のとおりになりますのでこ                                               | 用サイト(企業用)のロクイン用URL、事業所ID、<br>ご連絡致します。<br>能です。 | λας<br>Ι |

- お手元の I D / パスワード通知書を ご覧ください。
- 2. 事業所ID・パスワードが記載されています。

| 事業所ログイン                                  |
|------------------------------------------|
| <u>事業所ID</u><br>パスワード                    |
| パスワードをお忘れの方は <u>こちら</u> をクリックしてくださ<br>い。 |
| システムからのお知らせ                              |
| 現在お知らせはありません。                            |

- Microsoft EdgeまたはGoogle Chrome最新版から <u>https://meisai-co.cells.jp/Login</u>にアクセスします。
- 2. 事業所ID・パスワードを入力し、ログインします。

### 3. 明細の閲覧・保存・印刷方法

| ルズ派遣株式 | 式会社 様     |           |        |         |        |
|--------|-----------|-----------|--------|---------|--------|
| 緑データー覧 |           |           |        |         |        |
| 分類     | 明顯書名      | 支給日/第行日   | 關質開始日  | 開設終了日   | 明細一四   |
| お知らせ   | お知らせ      | 年7月21日(火) | 軍7月21日 | D年7月31日 | SY38   |
| 給与明細   | 年04月 給与明細 | 年4月30日(木) | F6月23日 | 年6月22日  | 3¥XIII |
| 源泉徵収票  | 年渡泉微収票    | 年6月16日(火) | E6月16日 | 年6月15日  | 詳細     |

| 略 (  | F12月 給与明細 明新              | <b>咕编集 変更</b> | 制味明細印刷        | <b>対象者</b> 一括印刷 |           |       |
|------|---------------------------|---------------|---------------|-----------------|-----------|-------|
| 筆12月 | 3 分類 給与明練                 | 支給日/受行日       | E12月29日(月) 問題 | 151 /09/114     | /09/22    |       |
|      | a transfer and the second |               |               |                 |           |       |
|      |                           | 検索            |               |                 | _         |       |
| 固覧状況 | 社員No                      | 名前            | 織支給額          | 挂除合計            | 差引支給額     | 明維PDF |
| 未    | 000002                    | 佐藤 理恵子        | 3.448.379     | 1.235.448       | 2,212,931 | 表示    |
| 未    | 000004                    | 小林良二          | 577,853       | 146,007         | 431,84    | 表示    |
| 未    | 000005                    | 三浦 和美         | 510,493       | 112,976         | 397,517   | 表示    |
| *    | 000008                    | 後藤 純男         | 383,568       | 78,308          | 305,26(   | 表示    |
| 未    | 000009                    | 坂本秀樹          | 391.487       | 79.362          | 312,125   | 表示    |
| 未    | 000012                    | 井原 友美         | 392,009       | 78,234          | 313,775   | 表示    |
| 未    | 000013                    | 加古修           | 391,525       | 74,960          | 316,56    | 表示    |
| 未    | 000024                    | 田口輝美          | 303,000       | 56,116          | 246,884   | 表示    |
| *    | 000016                    | 志平小雪          | 262,000       | 48,887          | 213,111   | 表示    |
|      | 000010                    | 一方語語          | 420.987       | 54 50 6         | 366 381   | ±=    |

- 1. 「ホーム」をクリックします。
- 2. 「詳細」をクリックします。
- 3. 明細を表示させる場合は「表示」をクリックします。
- 4. PDF保存・印刷が可能です。
- ※「一括印刷」をクリックすると、個人情報設定にて明細印刷対象者に 含めた対象従業員の明細を一括印刷することができます。 詳しい手順は<u>こちら</u>の「給与担当者向けページからの操作方法」を ご参照ください。

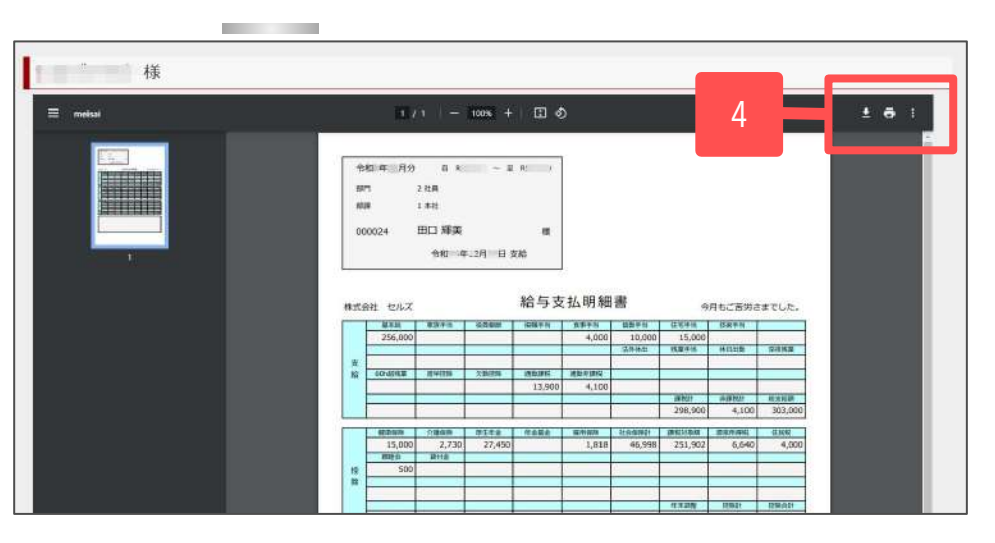

#### 4. 事業所情報の確認・変更

|      | 明細        | 亦一厶              | 0 0 0 07 07 07 07 07 07 07 07 07 07 07 0 |             |                                        |  |  |  |
|------|-----------|------------------|------------------------------------------|-------------|----------------------------------------|--|--|--|
| 1000 | Ť         |                  |                                          |             |                                        |  |  |  |
| 分類   | 明細吉名      | 支給日/発行日          | 間覧開始日                                    | 間覧終了日       | 明細一覧                                   |  |  |  |
| 給与明細 | 年10月 給与明細 | 3年1-1731日(火)     | ; 年10月31日                                | 2000年10月30日 | 5羊糸田                                   |  |  |  |
| 給与明細 | 年9月 給与明細  | 年1月29日 (金)       | 1000年9月30日                               | 2 年9月29日    | 二百 二 二 二 二 二 二 二 二 二 二 二 二 二 二 二 二 二 二 |  |  |  |
| 給与明細 | 年8月 給与明細  | *****年11月29日 (金) | 年8月31日                                   | 年8月30日      | 2年8日                                   |  |  |  |

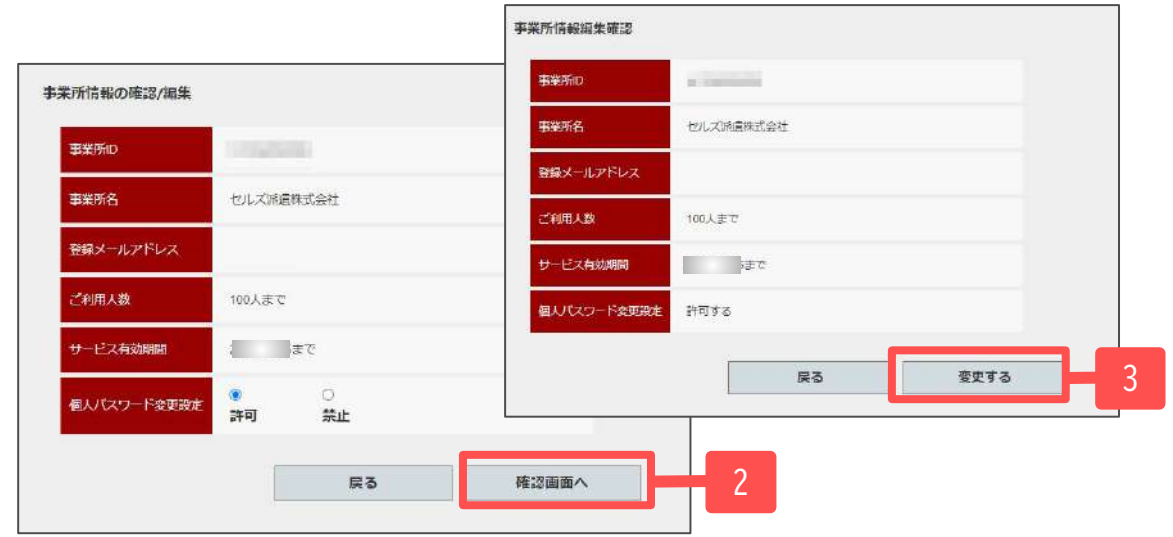

- 「事業所情報」から事業所情報の詳細を 確認できます。
- 個人パスワード変更設定を変更する場合は許可 または禁止をチェックして「確認画面へ」を クリックします。
- 「変更する」をクリックすると、 情報が更新されます。

個人パスワードは社員側で任意に変更することができます。社員の個人パスワードの変更を禁止する場合は、個人パスワード変更設定から「禁止」にチェックを入れます。個人パスワード変更を許可する場合は「許可」にチェックを入れます。

# 5. 個人情報の追加

| 分類                                                                                                  | 明細式名                                    | 支給日                 | 1/第行日       | 開設開始日      | 開賞       | 1878 I                                  | HAII-BI                                                                                                    |      |     |   |
|----------------------------------------------------------------------------------------------------|-----------------------------------------|---------------------|-------------|------------|----------|-----------------------------------------|----------------------------------------------------------------------------------------------------|------|-----|---|
| お知らせ                                                                                                | お知らせ                                    | <b>₽</b> 75         | 月21日 (火)    | 0年7月21日    | b#       | 7月31日                                   | 5Y3H                                                                                                    |      |     |   |
| 給与明細                                                                                                | 年04月 給与明細                               | E4,5                | 月30日(木)     | ■ ■ 年6月23日 | <b>1</b> | 6月22日                                   | 2¥38                                                                                                    |      |     |   |
| 源泉微収票                                                                                               | 年源泉御収票                                  | E65                 | 月16日 (火)    | D年6月16日    | 注年       | 6月15日                                   | 詳細                                                                                                    |      |     |   |
|                                                                                                    |                                         | - I.:               |             |            |          |                                         |                                                                                                    |      |     |   |
| 9 2020 - RISIC/LX                                                                                   |                                         |                     |             |            |          |                                         |                                                                                                    |      |     |   |
|                                                                                                    | - 1281 - V 555                          |                     |             |            |          |                                         |                                                                                                    |      |     |   |
| zルズ派遣株                                                                                              | 式会社 様                                   |                     |             |            |          |                                         |                                                                                                    |      |     |   |
| 人情報一覧                                                                                               |                                         |                     |             |            |          |                                         |                                                                                                    | _    | _   |   |
| 名前                                                                                                  |                                         | 表示                  | 市裁 10 🔹     | • 検索       |          | 個人情報                                    | 登録件数:23件                                                                                                    | 新規   | 追加  | 2 |
| 計員No                                                                                                | 名前                                      | 1°29-1*             | 1788        | -HEADEN    | 20ap     | 80112                                   | お知らけ                                                                                                    | 日奇志  | 溜知去 |   |
| 000001                                                                                              | 佐藤豊                                     |                     | 油动          | 対象         | 変更       | BIRC                                    | 4/15/2                                                                                                    | 表示   | 大示  |   |
| 000001                                                                                              |                                         |                     | Farra       | ~~~        |          |                                         |                                                                                                    |      |     |   |
| 000027                                                                                              | 近藤 幸太郎                                  |                     | 有効          | 対象         | 変更       | 削除                                      | 华东龙                                                                                                    | 表示   | 表示  |   |
|                                                                                                    |                                         |                     |             |            |          |                                         |                                                                                                    |      |     |   |
|                                                                                                    | 主稿                                      |                     |             |            | セルフ      | 《派遣株式会社                                 | 土様                                                                                                    |      |     |   |
| セルズ派遣株式会社                                                                                           |                                         |                     |             |            | 個人情      | 報追加確認                                   |                                                                                                    |      |     |   |
| ビルズ派遣株式会社<br>日人情報追加                                                                                 |                                         |                     |             |            |          |                                         | 100                                                                                                    |      |     |   |
| ビルズ派遣株式会社<br>日人情報追加<br>社長No                                                                         |                                         |                     |             |            | ŧ        | t≣No                                    | 100                                                                                                    |      |     |   |
| セルズ新達株式会社<br>国人情報追加<br>社時No<br>名前                                                                   |                                         |                     |             |            | 1        | t飛No<br>3前                              | Fabt                                                                                                    | 趣    |     |   |
| 2ルズ茶達株式会社<br>A 情報追加<br>社長No<br>名前                                                                   |                                         |                     |             |            | 1        | 1泉No<br>2研<br>てスワード                     |                                                                                                    | ±₿   |     |   |
| セルス系達株式会社<br>単人情報追加<br>社無No<br>名前<br>パスワード                                                          |                                         | 味入力器                | 和は自動作成され    | ₹Ţ, )      | 1        | 1見N₀<br>25第<br>(スワード                    | tdan                                                                                                    | £₿   |     |   |
| ビルズ新藩株式会社<br>和価加<br>名前<br>第20<br>20<br>20<br>20<br>20<br>20<br>20<br>20<br>20<br>20                 | (1) (1) (1) (1) (1) (1) (1) (1) (1) (1) | (中入力)時<br>〇<br>類(3) | Fは自動作成され    | #J*)       |          | 1戻N⊅<br>3併<br>なワード<br>枕後                | tion for the second second sec | al I |     |   |
| <ul> <li>シレズ茶蜜株式会社</li> <li>社場内し</li> <li>石府</li> <li>ブスワード</li> <li>状況</li> <li>明細印刷が換き</li> </ul> |                                         | (未入)日<br>〇<br>新20   | Fijen/Fridt | æ¥, )      | 注える      | 1RN0<br>24第<br>(スワード<br>た他<br>明細町町(5)余古 | <ul> <li>デストオ</li> <li>デストオ</li> <li>有効</li> <li>含めない</li> </ul>                                                                                                    |      |     |   |

- 1. 個人情報は「個人情報」から確認します。
- 2. 個人情報を追加する場合は「新規追加」を クリックします。
- 社員No・名前・パスワード・状態を入力し、 「確認画面へ」をクリックします。
- 「追加する」をクリックすると、個人情報が 追加されます。
   ※個人情報は、データのアップロード時に 一括登録が可能です。(<u>13ページ</u>参照)

• WEB明細上の社員の紐付けは社員Noがキーとなります。弊社ソフト「Cells給与」の社員Noと完全一致する6桁の番号でご登録ください。

4

• 社労士事務所でデータのアップロードをされている場合は、社員Noが相違しないよう事前調整をお願いします。 また、社員Noの変更を行う際は社労士事務所に事前にご相談ください。

#### 6. 個人情報の変更・削除

| 青報一覧   |        |              |        |      |    |       |          |     |     |
|--------|--------|--------------|--------|------|----|-------|----------|-----|-----|
| 名前     |        | 表示           | 裁 10 🗸 | 検索   |    | 個人情報  | 登録件数:23件 | 新規  | 启加  |
| tiiNo  | 名前     | Л°29−1*      | 北部     | 一括印刷 | 發更 | aikt  | お知らせ     | 国意書 | 通知書 |
| 000001 | 佐藤豊    | -            | 有効     | 対象   | 変更 | HURS  | 作成       | 表示  | 表示  |
| 00027  | 近藤 幸太郎 | 10000000     | 有効     | 対象   | 変更 | FILES | 化下方化     | 表示  | 表示  |
| 00002  | 佐藤 理恵子 | Longarite    | 有効     |      | 変更 | HUB\$ | 4est     | 表示  | 表示  |
| 00003  | 佐藤肇    | Republic and | 有効     |      | 愛更 | AUES  | 4        | 表示  | 表示  |
| 00004  | 小林良二   |              | 有効     |      | 梁更 | HIB   | 4/FERZ   | 表示  | 表示  |
| 00005  | 三浦 和美  | Instead of   | 有効     |      | 愛更 | HIB   | 华西龙      | 表示  | 表示  |
| 80000  | 後藤 純男  | 1000         | 有効     |      | 変更 | HIB   | 华西龙      | 表示  | 表示  |
| 00009  | 坂本 秀樹  |              | 有効     |      | ②更 | AUB   | 475512   | 表示  | 表示  |
| 00012  | 井原 友美  | -            | 有効     |      | 滚更 | AUEX  | 1/15/52  | 表示  | 表示  |
| 00013  | 加古修    | 1.000        | 有効     |      | 変更 | AUS   | PEDZ     | 表示  | 表示  |
|        |        |              |        | 122  |    | h.    | h        |     |     |
|        |        |              |        |      | -  |       |          |     |     |

- 1. 個人情報を変更する場合は「変更」を クリックします。
- 2. 社員No・名前・パスワード・状態を変更し、 「確認画面へ」をクリックします。
- 3. 「変更する」をクリックすると個人情報が 更新されます。
- 4. 削除する場合は「削除」をクリックします。

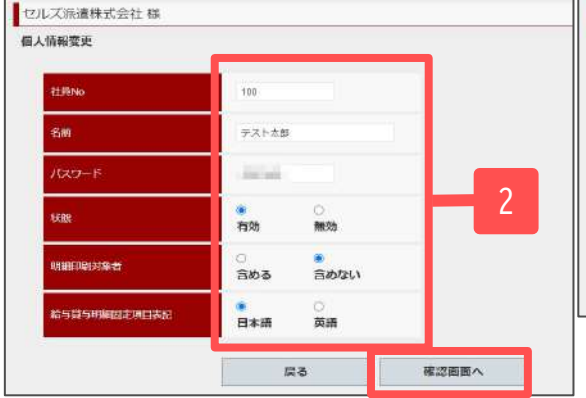

| 人情報変更確認      |                                                                                                    |             |   |
|--------------|----------------------------------------------------------------------------------------------------|-------------|---|
| 項口           | 安申前                                                                                                    | <u>文史</u> 使 |   |
| 社員No         | 100                                                                                                    | 100         |   |
| 彩刷           | デスト太郎                                                                                                    | デスト太郎       |   |
| パスワード        | and the second second se | 10000       |   |
| 医加           | 有动                                                                                                    | 有効          |   |
| 明細印刷对象者      | 393V                                                                                                    | 含めない        |   |
| 給与資与明確固定項目表定 | 日本語                                                                                                    | ⊟≭25        |   |
|              | 戻る                                                                                                    | 変更する        | 3 |

- 状態を「無効」に変更すると、無効にした従業員はWEB明細にログインできません。
- Cells給与で社員Noや氏名を変更した場合はWEB明細でも社員Noと氏名を変更してください。

| 情報一覧   |       |           |    |           |                                   |      |               |     |     |
|--------|-------|-----------|----|-----------|-----------------------------------|------|---------------|-----|-----|
| 名前     |       | 表示        |    | 敫 10 ✔ 検索 |                                   |      | 個人情報登録件数:23件  |     | 自加  |
| 社員No   | 名前    | л° 29-1*  | 状態 | 一括印刷      | <b>変</b> 更                        | 削は   | お知らせ          | 同意書 | 通知書 |
| 000001 | 佐藤豊   | 100000000 | 有効 | 対象        | 変更                                | nuis | 作成            | 表示  | 表示  |
| 000027 | 近藤幸太郎 | 1000000   | 有効 | 対象        | 変更                                | HIR  | 作成            | 表示  | 表示  |
| 000002 | 佐藤理恵子 | Limiterit | 有効 |           | 変更                                | HUBS | 作成            | 表示  | 表示  |
| 000003 | 佐藤肇   | 1000      | 有効 |           | 發更                                | AUES | 作成            | 表示  | 表示  |
| 000004 | 小林良二  |           | 有効 |           | 愛更                                | HIB  | 作成            | 1   | 表示  |
| 000005 | 三浦 和美 |           | 有効 |           | 涩更                                | HIB  | 华西龙           | 表示  | 表示  |
| 800000 | 後藤 純男 | / 885     | 有効 |           | 変更                                | ALLA | 华阳龙           | 表示  | 表示  |
| 000009 | 坂本 秀樹 |           | 有効 |           | ②更                                | HUBS | 华市成           | 表示  | 表示  |
| 000012 | 井原 友美 | -         | 有効 |           | 黎更                                | mer  | 作成            | 表示  | 表示  |
| 000013 | 加古修   | 1.000     | 有効 |           | 愛更                                | HIB  | 华市成           | 表示  | 表示  |
| 000009 |       |           | 有効 |           | 22<br>22<br>王<br>王<br>王<br>王<br>王 | HUER | ffnk<br>ffenk | 表示  |     |

- 社員に対してお知らせを作成する場合、 お知らせの「作成」をクリックします。
- お知らせの内容を入力して「内容確認」をクリックします。
   ※本文欄は文字数500文字まで(全角/半角問わず)入力できます。
   スペースや改行も1文字としてカウントします。
- 3. 内容を確認後、「作成」をクリックするとお知らせが アップロードされます。

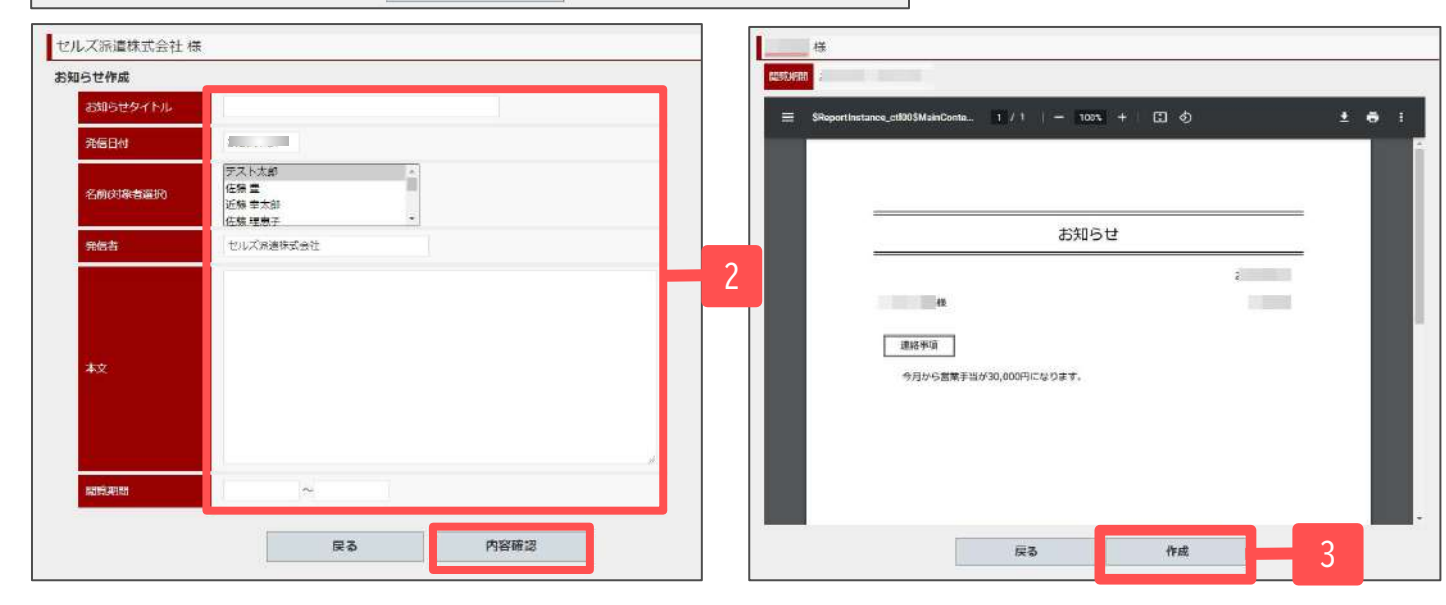

| 青報一覧   |        |                                                                                                    |      |         |            |            |            |      |     |  |
|--------|--------|----------------------------------------------------------------------------------------------------|------|---------|------------|------------|------------|------|-----|--|
| 名前     |        | 表示                                                                                                    | 一一 🗤 | 10 - 検索 |            |            | 登録件数:23件   | 新規追加 |     |  |
| 社員No   | 名前     | እ° አ9-ት*                                                                                                    | 状態   | 一括印刷    | 梁更         | 削除         | お知らせ       | 目意書  | 通知書 |  |
| 000001 | 佐藤豊    | 10000                                                                                                    | 有効   | 対象      | 変更         | 削除         | 作成         | 表示   | 表示  |  |
| 000027 | 近藤 幸太郎 | 10 million                                                                                                    | 有効   | 対象      | 変更         | HURS       | 作成         | 表示   | 表示  |  |
| 000002 | 佐藤 理恵子 | 1.0000000                                                                                                    | 有効   |         | 変更         | HURS       | 作成         | 表示   | 表示  |  |
| 000003 | 佐藤華    | -                                                                                                    | 有効   |         | 変更         | 削除         | 作成         | 表示   | 表   |  |
| 000004 | 小林良二   |                                                                                                    | 有効   |         | 梁更         | HIB        | 华阳龙        | 表示   | 表   |  |
| 000005 | 三浦 和美  |                                                                                                    | 有効   |         | 愛更         | <b>NIS</b> | 作成         | 表示   | 表示  |  |
| 800000 | 後藤純男   | / 888                                                                                                    | 有効   |         | <b>黎</b> 更 | HIBR       | 华西龙        | 表示   | 表示  |  |
| 000009 | 坂本 秀樹  |                                                                                                    | 有効   |         | 梁更         | AULS       | 华西龙        | 表示   | 表示  |  |
| 000012 | 井原 友美  | ( and the second second second second second second second second second second second second second second se | 有効   |         | 変更         | AUR        | <b>VER</b> | 表示   | 表示  |  |

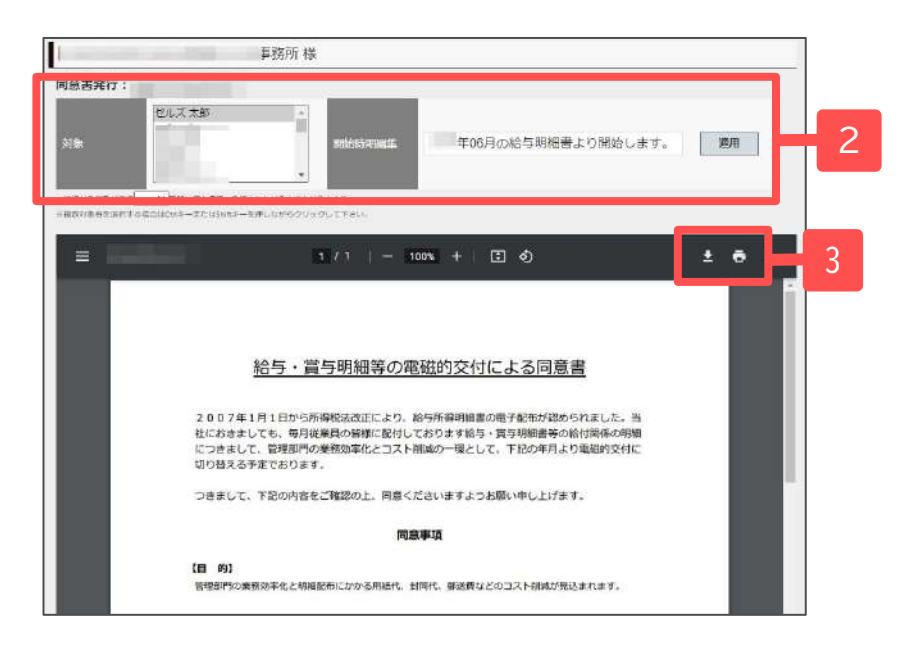

- 1. 同意書「表示」をクリックすると、給与・賞与明細等の 電磁的交付による同意書を作成できます。
- 2. 対象と同意書の開始時期を変更することができます。
- 3. PDF保存・印刷が可能です。

※本同意書は所得税法231条2項に基づくものです。

# 9. 社員用ID/パスワード通知書作成

| 名前     |        |         | 検索   |      |    | 個人情報發 | 診験件数:107件  | 新規  | 追加  |
|--------|--------|---------|------|------|----|-------|------------|-----|-----|
| 社員No   | 名前     | ₽°29-1* | 1XEE | 一括印刷 | 変更 | 削除    | お知らせ       | 同意書 | 漏知主 |
| 000002 | 佐藤 理恵子 |         | 有效   |      | 変更 | 削除    | 伊利克        | 表示  | 表示  |
| 000004 | 小林良二   |         | 有効   |      | 変更 | 削除    | <b>PED</b> | 表示  | 表示  |
| 000005 | 三浦 和美  |         | 有効   |      | 変更 | 削除    | 作成         | 表示  | 表示  |
| 000008 | 後藤 純男  |         | 有效   |      | 変更 | 削除    | 作成         | 表示  | 表示  |
| 000009 | 坂本 秀樹  | -       | 有効   | 対象   | 変更 | 削除    | 作成         | 表示  | 表示  |
| 000012 | 并原 友美  | 100     | 有効   |      | 梁史 | 削除    | 4°F DK     | 表示  | 表示  |
| 000013 | 加古 修   |         | 有效   |      | 変更 | 削除    | 作成         | 表示  | 表示  |
| 000024 | 田口 建关  |         | 有效   |      | 変更 | 削除    | 4/F.F.R.   | 表示  | 表示  |
| 000040 | 主要が表   |         | 有劲   |      | 20 | 20182 | HETTE      | **  | **  |

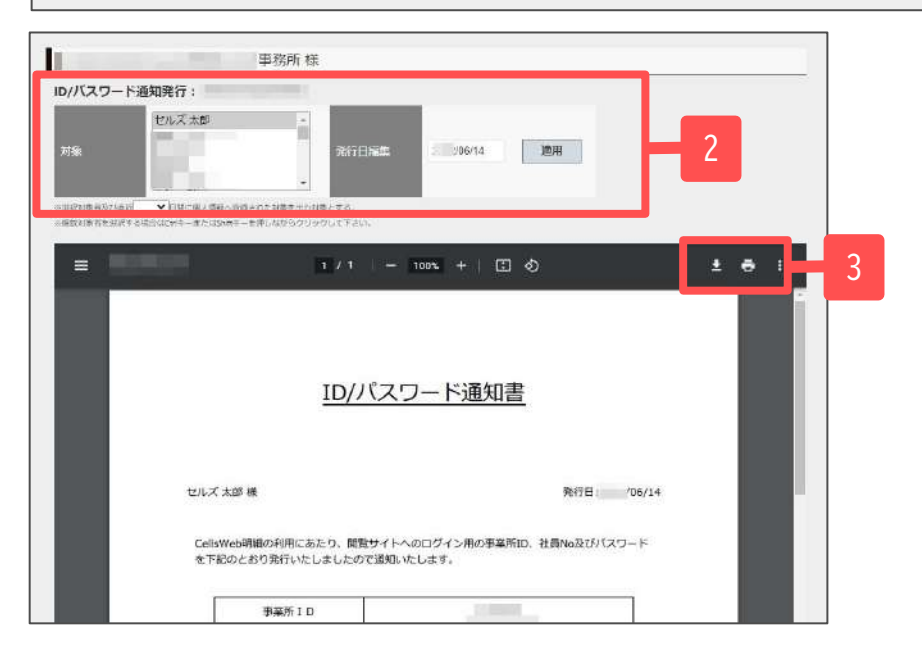

- 通知書「表示」をクリックすると、社員ごとに WEB明細のID/パスワード通知書を作成できます。
- 2. 対象と通知書の発行日を変更することができます。
- 3. PDF保存・印刷が可能です。

10.事業所ログインパスワードの変更

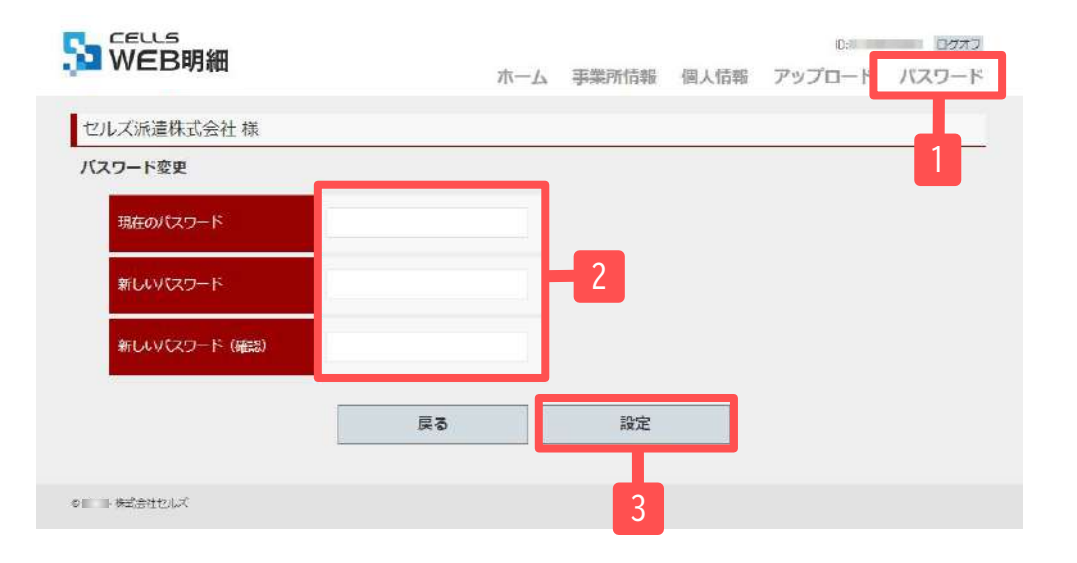

- 1. 「パスワード」をクリックします。
- 2. 現在のパスワードと新しいパスワードを入力します。
- 3. 「設定」をクリックします。

●パスワードは、以下の入力規則に沿って設定をお願いします。

- ・半角英数字記号
- ・4文字以上~15文字以内

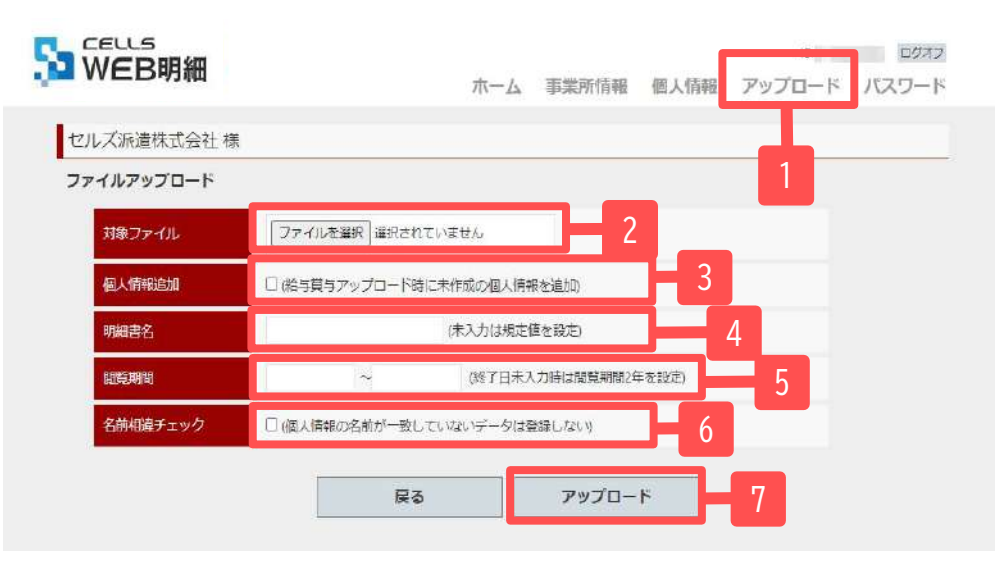

- 1. 「アップロード」をクリックします。
- Cells給与で作成した対象ファイルを選択します。
   ※作成方法は「<u>WEB明細 操作マニュアル(社労士事務所用)</u>」の「WEB明細用データ作成」を参照ください。
- 3. ファイルアップロード時に個人情報も追加する場合は、 ここにチェックを入れます。
- 明細書名を変更する場合はこちらに入力します。
   ※未入力の場合は規定値が設定されます。
- 閲覧期間を選択します。
   ※閲覧期間は最長2年まで設定が可能です。
- 6. WEB明細の個人情報とCells給与からアップロードする CSVファイルの個人情報の名前が一致しない場合に アップロードしない場合はここにチェックを入れます。 ※チェックではスペースの有無を相違とはみなしません。
- 「アップロード」をクリックするとデータが アップロードされます。

・事業所が『Cells給与』を契約している場合は、WEB明細管理ログインからログインした画面でアップロードすることが可能です。 こちらでは、WEB明細用データの他に、『Cells給与』で作成した保険料通知データ・源泉徴収票データ※ 等のアップロードも可能です。 詳しい手順は「WEB明細 操作マニュアル(社労士事務所用)」をご覧ください。 ※源泉徴収票は書面による交付に代えてWEB(電磁的方法)による提供が可能です。なお、本人から書面での交付を求められた場合は応じる必要があります。

・事業所が『Cells給与』を未契約の場合にも、社労士事務所が『Cells給与』で作成したWEB明細用データを本ページ記載の方法でアップロードすることは可能です。 ※WEB明細用データのCSVファイルは別途メール添付などで社労士事務所からお取り寄せください。